- 1. [スタート]ボタン(日)を右クリックし、[システム]メニューをクリックします
- 2. [バージョン情報]画面が表示されるので、「Windows の仕様」欄の「バージョン」を 確認します
- 3. [スタート]ボタン (土) をクリックし、[設定]ボタン (璽) をクリックします
- 4. [更新とセキュリティ]をクリックします
- 5. [Windows Update]ページで「更新の履歴を表示する」をクリックします
- 6. [更新の履歴を表示する]ページで「更新プログラムをアンインストールする」をクリッ クします
- [インストールされた更新プログラム]ウィンドウが開かれますので、[更新プログラム のアンインストール]欄の[Microsoft Windows]グループの中に、下記の更新プログラム があればアンインストールを行います

■Windows 10 の場合

| 2. で確認したバージョン | 更新プログラム    |
|---------------|------------|
| 1809          | KB 4476976 |
| 1803          | KB 4480976 |
| 1709          | KB 4480967 |
| 1703          | KB 4480959 |
| 1607          | KB 4480977 |

8. アンインストール後、PC の再起動を求められますので、[今すぐ再起動する]ボタンを クリックします